## \_TN\_SRFandLogs\_Desktop

Prior to testing, refer to your assessment management system user guide to configure TestNav and complete the following steps.

- 1. Familiarize yourself with the default primary save location below.
- 2. Configure a secondary save location through your assessment management system.
- The same secondary save location that you configure for browser-based TestNav applies to TestNav Desktop. You only need to set this configuration one time.
- 3. Configure student accounts to have complete read, write, and delete access in the default primary save location and in the secondary save location.
- Communicate SRF and log file locations to test proctors.
  Give proctors access to SRF and log files by either
- - Granting admin rights to proctors on each testing computer, or
  - Instructing proctors to access these files while the student is logged in to the testing computer.